## DIGITAL METRO NORTH

## Quick Reference Guide

## Changing a Microsoft Outlook Meeting to a Microsoft Teams Meeting

Making an existing meeting available as a virtual meeting allows you to meet with people over video or audio chat.

- 1. In Microsoft Outlook select your calendar.
- 2. Open the meeting you want to change to a virtual meeting by double-clicking it.

| WEDNESDAY           |
|---------------------|
| 18                  |
|                     |
|                     |
|                     |
| ID and Proximity C  |
|                     |
|                     |
|                     |
|                     |
|                     |
| Test Meeting: Test; |
|                     |
|                     |
|                     |

3. The meeting invite will pop-up, in the invite ribbon click on the **Teams Meeting** icon.

| Cancel<br>Meeting                                   | $\leftarrow$ Calendary<br>$\rightarrow$ Forward<br>Actions | ar<br>d +    | Appointment | Schedulii<br>Assistar<br>Show | ng Tracking<br>t • | Skype<br>Meeting<br>Skype Meeting | Teams<br>Meeting<br>Teams Meeting | Meeting<br>Notes<br>Meeting Notes |  |
|-----------------------------------------------------|------------------------------------------------------------|--------------|-------------|-------------------------------|--------------------|-----------------------------------|-----------------------------------|-----------------------------------|--|
| D No responses have been received for this meeting. |                                                            |              |             |                               |                    |                                   |                                   |                                   |  |
| $\triangleright$                                    | From<br>To                                                 |              |             |                               |                    |                                   |                                   |                                   |  |
| Send<br>Update                                      | Subject                                                    | Test Meeting |             |                               |                    |                                   |                                   |                                   |  |
|                                                     | Location                                                   | Test         |             |                               |                    |                                   |                                   |                                   |  |
|                                                     | Start time                                                 | Wed 1        | 8/03/2020   | ÷                             | 11:30 AM           | ▼ 🗌 All da                        | iy event                          |                                   |  |
|                                                     | End time                                                   | Wed 1        | 8/03/2020   | ÷                             | 12:00 PM           | T                                 |                                   |                                   |  |

4. The Join Microsoft Teams Meeting link will populate in the invite, then click Send Update.

## Join Microsoft Teams Meeting

5. Your meeting is now available as a virtual meeting.

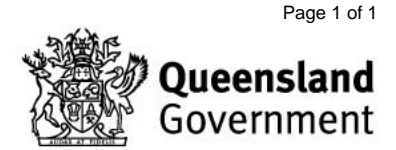